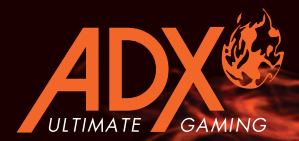

# FIRESTORM: HOA VIRTUAL 7.1 GAMING HEADSET

INSTRUCTION MANUAL AFSH0419

#### Contents

| Safety Warnings       |   |
|-----------------------|---|
| Unpacking             | 4 |
| Product Overview      | 5 |
| System Requirements   | 6 |
| Software Installation | e |
| User Interface        |   |
| Equalizer             | 8 |
| Environment Effect    | 8 |
| Microphone            | 9 |
| Virtual Speaker       |   |
| Hints and Tips        |   |
| Specifications        |   |
| -                     |   |

#### 🖪 Περιεχόμενα

| Προειδοποιήσεις Ασφαλείας |    |
|---------------------------|----|
| Αφαίρεση συσκευασίας      |    |
| Επισκόπηση προϊόντος      | 14 |
| Απαιτήσεις συστήματος     |    |
| Εγκατάσταση λογισμικού    | 15 |
| Περιβάλλον χρήστη         |    |
| Ισοσταθμιστής             |    |
| Εφέ περιβάλλοντος         |    |
| Μικρόφωνο                 |    |
| Εικονικό ηχείο            |    |
| Υποδείξεις και Συμβουλές  |    |
| Προδιαγραφές              |    |

### Safety Warnings

- For traffic safety, do not use earphones while driving or ٠ cycling.
- Listening to loud sounds for prolonged periods of time • may permanently damage your hearing.
- Before putting on earphones, turn the volume /"?\ down then put the earphones on and slowly increase the volume until you reach a comfortable listening level.

# Προειδοποιήσεις Ασφαλείας

- Για την οδική ασφάλεια, μη χρησιμοποιείτε ακουστικά κατά την οδήγηση ή την ποδηλασία.
- Η ακρόαση σε υψηλή επίπεδα έντασης για ٠ παρατεταμένο χρονικό διάστημα ενδέχεται να προκαλέσει μόνιμη βλάβη στην ακοή σας.
  - /wD/
  - Προτού τοποθετήσετε τα ακουστικά στα αυτιά σας, μειώστε την ένταση, στη συνέχεια τοποθετήστε τα ακουστικά και αυξήστε αργά την ένταση μέχρι να φτάσει σε επίπεδο ευχάραστο για ακρόαση.

# Thank you for purchasing your new product.

We recommend that you spend some time reading this instruction manual in order that you fully understand all the operational features it offers. You will also find some hints and tips to help you resolve any issues.

Read all the safety instructions carefully before use and keep this instruction manual for future reference.

# Unpacking

Remove all items from the packaging. Retain the packaging. If you dispose of it please do so according to local regulations.

The following items are included:

Gaming Headset

#### **Product Overview**

- 1. Microphone
- 2. Mute indicator
- 3. Volume control
- 4. Microphone button

Press and hold for 3 seconds to mute the microphone, Mute indicator will light up on the controller. Press and hold again to resume.

#### 5. LED button

Turn the LED on/off on the headphones.

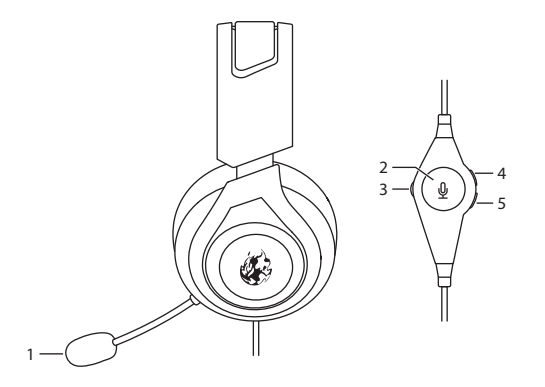

#### **System Requirements**

**Operating Systems:** Microsoft<sup>®</sup> Windows<sup>®</sup> 7 / 8 / 10 **Hardware:** 1 available USB port

#### **Software Installation**

- 1. Plug the unit into the USB port of your computer.
- 2. Download the latest gaming software from https://downloads.adxgaming.com
- 3. Run the software installer.
- 4. Follow the installation instruction to complete the installation.
- 5. Choose **ADX AFSH0419.exe** from the desktop to start the software.

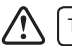

The software is not available for MAC OS.

#### **User Interface**

Choose **ADX AFSH0419.exe** from the desktop to start the software.

- 1. Save a selected profile.
- 2. Load the saved profile.
- 3. Connection status.
- 4. Minimise the software.
- 5. Exit the software.
- 6. Selected setting panel.
- 7. Setting options.

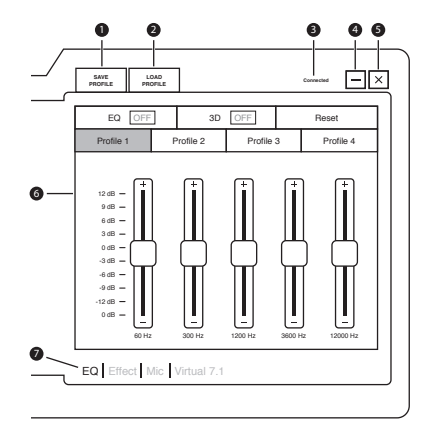

#### Equalizer

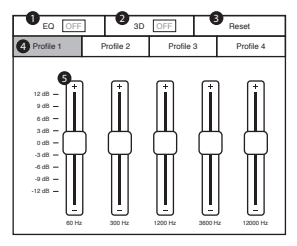

- EQ Effect Mic Virtual 7.1
- 1. Enable / Disable equalizer.
- 2. Enable / Disable surround feature.

- 3. Reset to default.
- 4. Select profile 1-4.
- 5. Customise the EQ setting.

#### **Environment Effect**

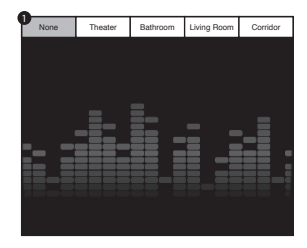

EQ Effect Mic Virtual 7.1

1. Enable/Disable Environment Effects.

#### Microphone

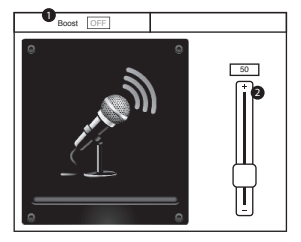

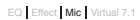

- 1. To boost microphone volume.
- 2. Adjust the microphone volume.

#### **Virtual Speaker**

Allows for personal calibration to fit for your ears, enabling you to configure to your perfect individual setting.

- 1. Enable/Disable Virtual Speaker.
- 2. Rotate Counter Clockwise.
- 3. Rotate Clockwise.
- 4. Reset to default hearing.

| L: Left speaker       | Lb: Back Left         |
|-----------------------|-----------------------|
| R: Right speaker      | <b>Rb:</b> Back Right |
| Ls: Side Left         | c: Centre speaker     |
| <b>Rs:</b> Side Right | w: Woofer             |

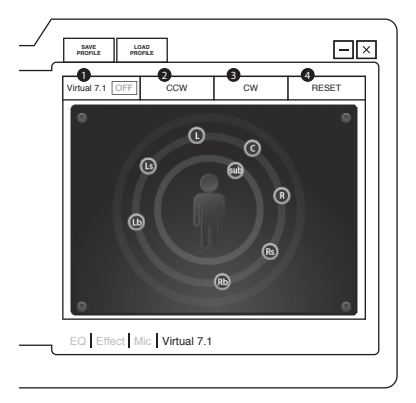

#### **Hints and Tips**

- Make sure the USB plug is fully plugged into a USB port and the computer is on or try to use a different USB port.
- If the software is not working properly, uninstall it and then reboot the computer. Re-install the software.

#### **Specifications**

| Model              | AFSH0419                                          |
|--------------------|---------------------------------------------------|
| Frequency response | Headset: 20Hz - 20kHz<br>Microphone: 50Hz - 10kHz |
| Sensitivity        | 92 dB                                             |
| Impedance          | Headset: 32Ω<br>Microphone: ≤2.2KΩ                |
| Net Weight         | 382 g                                             |

Features and specifications are subject to change without prior notice.

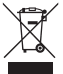

The symbol on the product or its packaging indicates that this product must not be disposed of with your other household waste. Instead, it is your responsibility to dispose of your waste equipment by handing it over to a designated collection point for the recycling of waste electrical and electronic equipment. The separate collection and recycling of your waste equipment at

the time of disposal will help conserve natural resources and ensure that it is recycled in a manner that protects human health and the environment.

For more information about where you can drop off your waste for recycling, please contact your local authority, or where you purchased your product.

Windows is a registered trademark of Microsoft Corporation in the United States and other countries.

# GR

# **Σας ευχαριστούμε** για την αγορά του νέου σας προϊόντος.

Συνιστάται να αφιερώσετε λίγο χρόνο στην ανάγνωση αυτού του εγχειριδίου οδηγιών προκειμένου να κατανοήσετε πλήρως όλες τις λειτουργικές δυνατότητες που παρέχονται. Θα βρείτε και κάποιες υποδείξεις και συμβουλές για να μπορέσετε να επιλύσετε κάποιο ζήτημα. Διαβάστε προσεκτικά όλες τις οδηγίες ασφαλείας πριν χρησιμοποιήσετε τη συσκευή και κρατήστε αυτό το εγχειρίδιο για μελλοντική αναφορά.

## Αφαίρεση συσκευασίας

Αφαιρέστε όλα τα εξαρτήματα από τη συσκευασία. Φυλάξτε τη συσκευασία. Σε περίπτωση απόρριψης, ακολουθήστε τους κανονισμούς της τοπικής κοινότητας. Περιλαμβάνονται τα παρακάτω εξαρτήματα:

Ακουστικά παιχνιδιού

#### Επισκόπηση προϊόντος

- 1. Μικρόφωνο
- 2. Ένδειξη σίγασης
- 3. Ρύθμιση έντασης ήχου
- 4. Κουμπί μικροφώνου

Πατήστε και κρατήστε πατημένο για 3 δευτερόλεπτα για να σβήσετε το μικρόφωνο. Η ένδειξη σίγασης θα ανάψει στο χειριστήριο.

Πατήστε και κρατήστε πατημένο ξανά για να συνεχίσετε.

#### 5. Κουμπί LED

Ενεργοποιήστε/απενεργοποιήστε τη λυχνία LED στα ακουστικά.

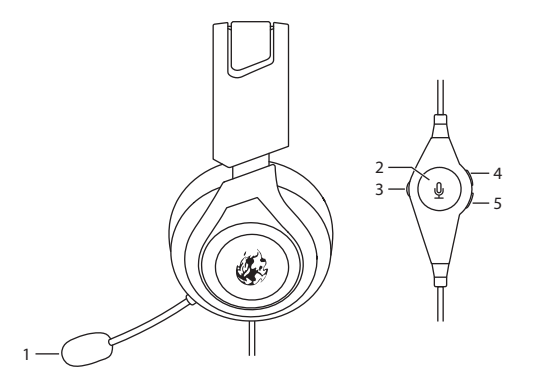

## Απαιτήσεις συστήματος

**Λειτουργικά συστήματα:** Microsoft® Windows® 7 / 8 / 10 **Υλικό:** 1 διαθέσιμη θύρα USB

### Εγκατάσταση λογισμικού

- Συνδέστε τη μονάδα στη θύρα USB του υπολογιστή σας.
- Κατεβάστε το πιο πρόσφατο λογισμικό gaming από το https://downloads.adxgaming.com/GR
- 3. Εκτελέστε το πρόγραμμα εγκατάστασης λογισμικού.
- Ακολουθήστε τις οδηγίες εγκατάστασης για να ολοκληρώσετε την εγκατάσταση.
- Επιλέξτε ADX AFSH0419.exe από την επιφάνεια εργασίας για να ξεκινήσετε το λογισμικό.

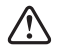

Το λογισμικό δεν είναι διαθέσιμο για λειτουργικό σύστημα MAC.

# Περιβάλλον χρήστη

Επιλέξτε **ADX AFSH0419.exe** από την επιφάνεια εργασίας για να ξεκινήσετε το λογισμικό.

- 1. Αποθηκεύστε ένα επιλεγμένο προφίλ.
- 2. Φορτώστε το αποθηκευμένο προφίλ.
- 3. Κατάσταση σύνδεσης
- 4. Ελαχιστοποιήστε το λογισμικό.
- 5. Πραγματοποιήστε έξοδο από το λογισμικό.
- 6. Επιλεγμένος πίνακας ρυθμίσεων.
- 7. Επιλογές ρύθμισης.

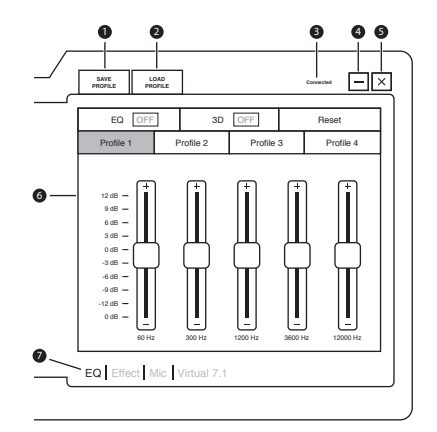

#### Ισοσταθμιστής

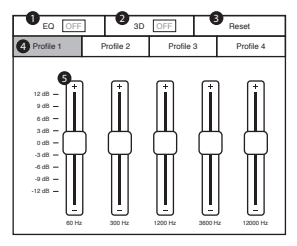

EQ Effect Mic Virtual 7.1

- Ενεργοποιήστε / απενεργοποιήστε τον ισοσταθμιστή.
- Ενεργοποιήστε / απενεργοποιήστε τη δυνατότητα surround.

- Επαναφέρετε τις προεπιλογές.
- 4. Επιλέξτε προφίλ 1-4.
- Προσαρμόστε τη ρύθμιση EQ.

# Εφέ περιβάλλοντος

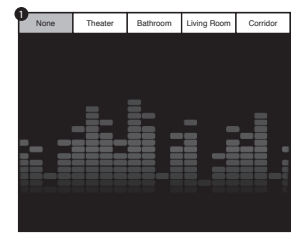

EQ Effect Mic Virtual 7.1

 Ενεργοποιήστε / απενεργοποιήστε τα εφέ περιβάλλοντος.

#### Μικρόφωνο

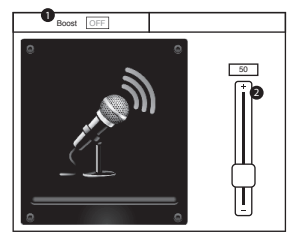

EQ Effect Mic Virtual 7.1

- Για να αυξήσετε την
  Προσφώνου.
- Προσαρμόστε την ένταση του μικροφώνου.

### Εικονικό ηχείο

Επιτρέπει την προσωπική βαθμονόμηση ώστε να ταιριάζει στην ακοή σας, επιτρέποντάς σας να διαμορφώσετε την ιδανική, ξεχωριστή σας ρύθμιση.

- 1. Ενεργοποιήστε / απενεργοποιήστε το εικονικό ηχείο.
- 2. Περιστρέψτε προς τα αριστερά.
- 3. Περιστρέψτε προς τα δεξιά.
- 4. Επαναφέρετε την προεπιλεγμένη ακρόαση.

| <b>L:</b> Αριστερό ηχείο   | <b>Lb:</b> Πίσω αριστερά |
|----------------------------|--------------------------|
| <b>R:</b> Δεξί ηχείο       | <b>Rb:</b> Πίσω δεξιά    |
| <b>Ls:</b> Πλάγια αριστερά | <b>ς:</b> Κεντρικό ηχείο |
| <b>Rs:</b> Πλάγια δεξιά    | w: Woofer                |

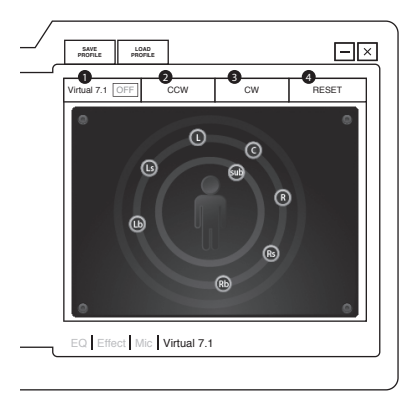

# Υποδείξεις και Συμβουλές

- Βεβαιωθείτε ότι το βύσμα USB είναι συνδεδεμένο σε θύρα USB και ότι ο υπολογιστής είναι ενεργοποιημένος ή δοκιμάστε να χρησιμοποιήσετε μια διαφορετική θύρα USB.
- Εάν το λογισμικό δεν λειτουργεί σωστά, απεγκαταστήστε το και, στη συνέχεια, επανεκκινήστε τον υπολογιστή. Επανεγκαταστήστε το λογισμικό.

# Προδιαγραφές

| Μοντέλο             | AFSH0419                                           |
|---------------------|----------------------------------------------------|
| Απόκριση συχνότητας | Ακουστικά: 20Hz - 20kHz<br>Μικρόφωνο: 50Hz - 10kHz |
| Ευαισθησία          | 92 dB                                              |
| Σύνθετη αντίσταση   | Ακουστικά: 32Ω<br>Μικρόφωνο: ≤2.2ΚΩ                |
| Καθαρό βάρος        | 382 g                                              |

Τα χαρακτηριστικά και οι προδιαγραφές υπόκεινται σε αλλαγές χωρίς προηγούμενη ειδοποίηση.

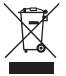

Το σύμβολο στο προϊόν ή στη συσκευασία του υποδεικινύει ότι αυτό το προϊόν δεν πρέπει να απορρίπτεται με τα υπόλοιπα οικιακά απορρίμματα. Αντ' αυτού, είναι δική σας ευθύνη να απορρίψετε τον προς απόρριψη εξοπλισμό σας παραδίδοντάς τον σε ένα καθορισμένο σημείο συλλογής για την ανακύλωση ηλεκτρικού και ηλεκτρονικού εξοπλίσμού προς απόρριψη. Η ξεχωριστή

ουλλογή και ανακύκλωση του προς απόρριψη εξοπλισμού σας τη στιγμή της απόρριψης θα συμβάλλει στη διατήρηση των φυσικών πόρων και θα διασφαλίσει ότι ανακυκλώνεται κατά τρόπο που προστατεύει την ανθρώπηνυ γμεία και το περιβάλλον. Για περισσότερες πληροφορίες σχετικά με το που μπορείτε να παραδώσετε τα απορρίμματά σας για ανακύκλωση, επικοινωνήστε με τις κατά τόπους αρχές ή με το σημείο από όπου ανογάσατε το πορίον σας.

Η ονομασία Windows είναι καταχωρημένο εμπορικό σήμα της Microsoft Corporation στις Η.Π.Α. και σε άλλες χώρες. GR

DSG Retail Ltd. (co. no. 504877) 1 Portal Way, London, W3 6RS, UK

EU Representative DSG Retail Ireland Ltd (259460) 3rd Floor Office Suite Omni Park SC, Santry, Dublin 9, Republic of Ireland

IB-AFSH0419-190821V1